## 【別紙1】2024年10月7日(月)以降の「道銀ビジネスWEBサービス」ログイン方法について

 北海道銀行ホームページ「法人のお客さま」のトップページから、
「道銀ビジネスボータル・道銀ビジネスWEBサービス ログイン」ボタンを クリックしてください。

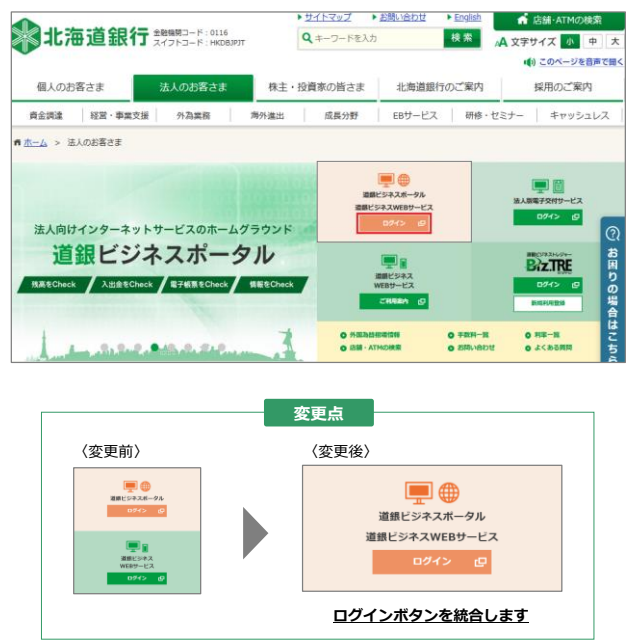

 2. 「道銀ビジネスポータル」のプレログイン画面に遷移します。「ログイン」 ボタンをクリックしてください。

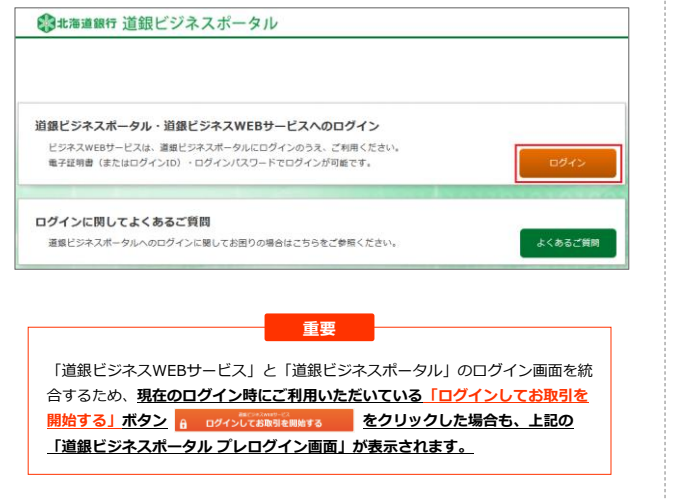

 「道銀ビジネスポータル」のログイン画面が表示されます。「道銀ビジネス WEBサービス」と同様のログイン方式、ログインID・ログインパスワードで 「ログイン」してください。

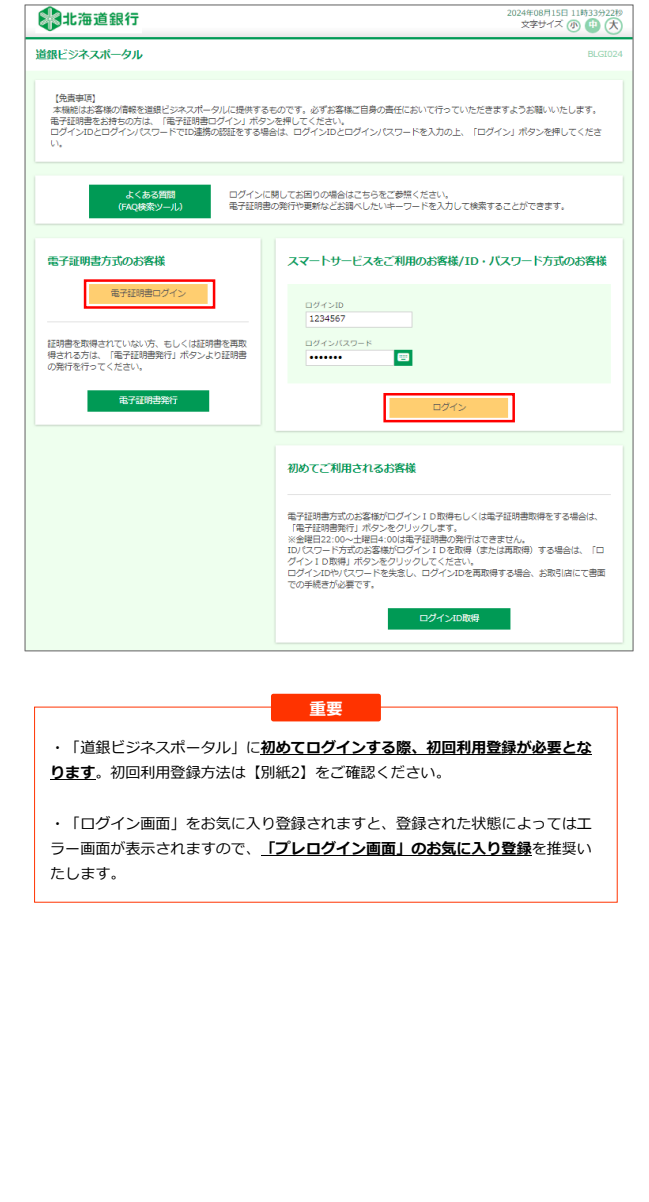

 「道銀ビジネスポータル」のトップページが表示されましたら、画面左下の 「ビジネスWEBサービス」ボタンをクリックしてください。

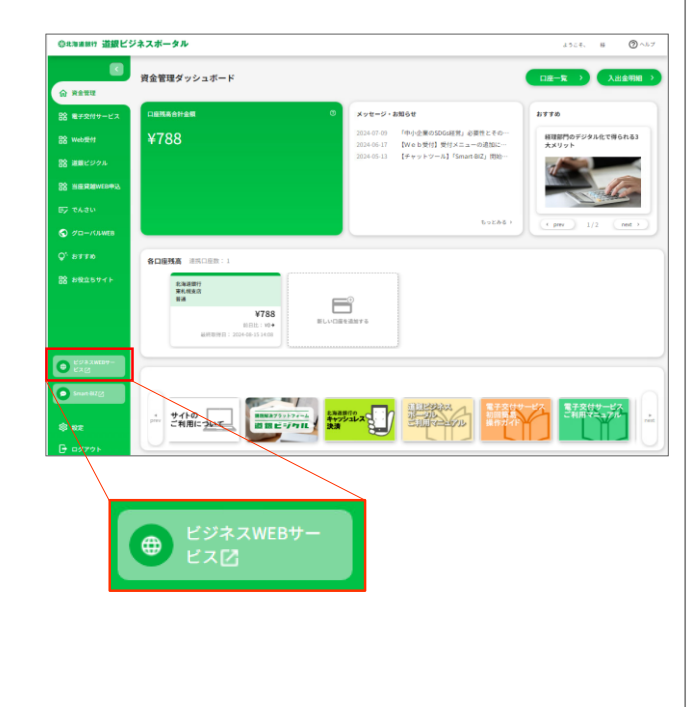

5. 「道銀ビジネスWEBサービス」のトップページに遷移します。

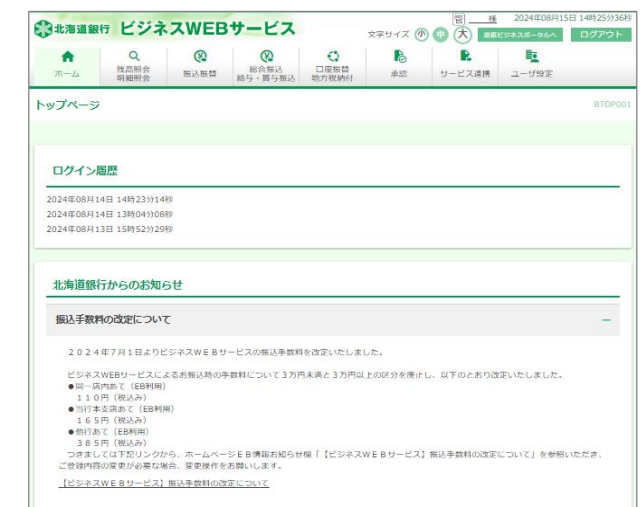